## **CASH REGISTER BASIC PROGRAMMNG**

Remove Default logo from receipt

PGM – 3 - SUBTOTAL – 2122 – SUBTOAL – 0100100004 – CA – Subtotal to finish

To change name/details of receipt header

Key to PGM – 2 – Subtotal – 132 – Subtotal Enter Description – CA to save change. 2nd line repeat but use 232 – subtotal – change description - CA to save 3rd line repeat but use 332 – subtotal – change description - CA to save Etc.... Subtotal to finish.

Set tax as 10%

Key to "PGM", 3, Sub-total Enter 1, then press "TAX PGM" button Enter 10 then CA – Subtotal (Receipt should say 10%)

To enable printing of GST amount on receipt

Key to "X" – 01012001 – Subtotal - CA

<u>Set Time</u>

Turn Key to PGM- Enter time in 24 hr format (eg. 1330 =1:30 pm) –Press X/DATE TIME –Press C (clear) button

## Set Date

Turn Key to PGM –Enter date in YYMMDD format – Press X/DATE TIME – Press C (clear) button

How to program a price on a preset key

Key to PGM, Enter amount, then press preset key required. Subtotal to finish (If you wish to program a preset key to \$0.00 go to: PGM – 3 – Subtotal – enter 1100000 – press required department key – then Subtotal to save)

To change name/description of preset key

Key to PGM – press 2, then Subtotal Press preset key you wish to change Use keypad to change names – then press CA, then Subtotal

## How to make Preset button Taxable

Key to PGM – 3 - Sub-total – 366 – Subtotal Then 1 (for tax) 0 (for no tax) Press all the preset keys required Sub total to finish.